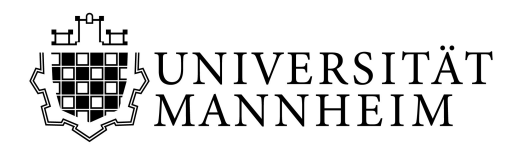

## Prüfung ummelden – Schritt für Schritt

 I. Gehe zu: Portal<sup>2</sup>
 Zur Prüfungsummeldung bitte zunächst im **Portal<sup>2</sup>** anmelden (Login mit RUMMS-Kennung und Passwort)
 Link: <u>https://portal2.uni-</u> mannheim.de/portal2/pages/cs/sys/portal/hisinoneStartPage.faces?chco=y

## II. Bereich Prüfungsverwaltung

Über "Mein Studium" zum Bereich "Prüfungsverwaltung",

| PORT                         | AL <sup>2</sup>                              | urchsuchen     |              |
|------------------------------|----------------------------------------------|----------------|--------------|
| â 🤸                          | Mein Studium                                 | Studienangebot | Organisation |
| Mein Portal <sup>2</sup>     | Studienplaner                                |                |              |
| Infos für Studierende Studie | Stundenplan                                  |                |              |
|                              | Belegungen                                   |                |              |
|                              | Studiengangsplan                             |                |              |
| Informationen zu Ihrem       | InfoCockpit                                  |                |              |
|                              | StudierendenCockpit                          |                |              |
|                              | <ul> <li>Links zu externen Syster</li> </ul> | nen            |              |
|                              | Persönliche Daten und G                      | sebühren       |              |
| Infos zum                    | Prüfungsverwaltung                           |                |              |
| Kursanmeldezei               | traum                                        |                |              |
| Kurze Info zun               | 1                                            |                |              |
| Kursanmeldezeitr             | aum                                          |                |              |
| mehr lesen                   |                                              |                |              |

dann weiter zum Bereich **"Prüfungsanmeldung"**, die folgenden Informationen lesen und das entsprechende Feld ankreuzen.

|                                                   | Startseite |
|---------------------------------------------------|------------|
| Sie sind hier: Startseite   Prüfungsverwaltung    |            |
| Prüfungsverwaltung                                |            |
|                                                   |            |
| Prüfungsanmeldung                                 |            |
| Prüfungsanmeldung<br>Meine angemeldeten Prüfungen |            |

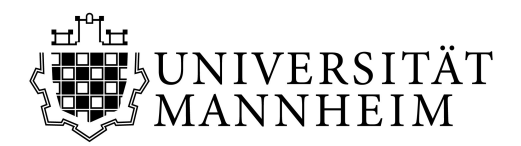

## DEZERNAT II Studienbüros

III. Auswahl der gewünschten Prüfung

Nach Auswahl des entsprechenden Studienfachs und Moduls muss die jeweilige Veranstaltung aufgerufen werden.

|                                                                                                    | ł |
|----------------------------------------------------------------------------------------------------|---|
|                                                                                                    |   |
| Startseite                                                                                                    |   |
| e sino ner <u>s sartsete # Proungsverwatoung # Proungsanmetoung</u>                                                                                    |   |
| uungsanmeidung                                                                                                    |   |
| tte wählen Sie die an- oder abzumeldende Prüfung aus unten stehender Struktur aus. Klicken Sie dazu auf die Bezeichnungen.                             |   |
| 👺 Bachelor Psychologie Hauptfach                                                                                                    |   |
| 🚯 🖸 100 Modul A: Einführung in das wissenschaftliche Arbeiten                                                                                          |   |
| 🕼 🖸 110 Modul B: Statistik                                                                                                    |   |
| I 20 Modul C: Empirisch-wissenschaftliches Arbeiten                                                                                                    |   |
| Empirisch-wissenschaftliches Arbeiten [Nr.: 50021   Semester/Termin: 2020/01   Dauer. 90 min.   Form: schriftlich] Prüfung abmelden                    |   |
| Experimentalpsychologisches Praktikum: Entscheidungsforschung 🛛 🗤 : 500263   Semester/Termin: 20201/01   Form: Hausarneiti Sie haben bereits bestanden |   |
| 🗷 🖸 130 Modul D: Grundlagen der Diagnostik                                                                                                    |   |
| ઉ 140 Modul E: Diagnostische Verfahren                                                                                                    |   |
| 🗷 🖸 150 Modul F: Allgemeine Psychologie I                                                                                                    |   |
| 🗷 🖸 160 Modul G: Allgemeine Psychologie II                                                                                                    |   |
| 🗷 🖸 170 Modul H: Biologische Psychologie                                                                                                    |   |
| 🗷 🖸 180 Modul I: Entwicklungspsychologie                                                                                                    |   |
| 🗷 🖸 190 Modul J: Differentielle Psychologie und Persönlichkeitspsychologie                                                                             |   |
| 🚯 🖸 200 Modul K: Sozialpsychologie                                                                                                    |   |
| © 210 Basismodul L: Arbeits- und Organisationspsychologie                                                                                              |   |
| © 220 Aufbaumodul M: Arbeits- und Organisationspsychologie                                                                                             |   |
| 🚯 🕅 230 Raskmodul N- Markt, und Werbensuchologie                                                                                                    |   |
|                                                                                                    |   |

Die umzumeldende Prüfung muss zunächst **abgemeldet** werden. Hierzu "Prüfung abmelden" auswählen.

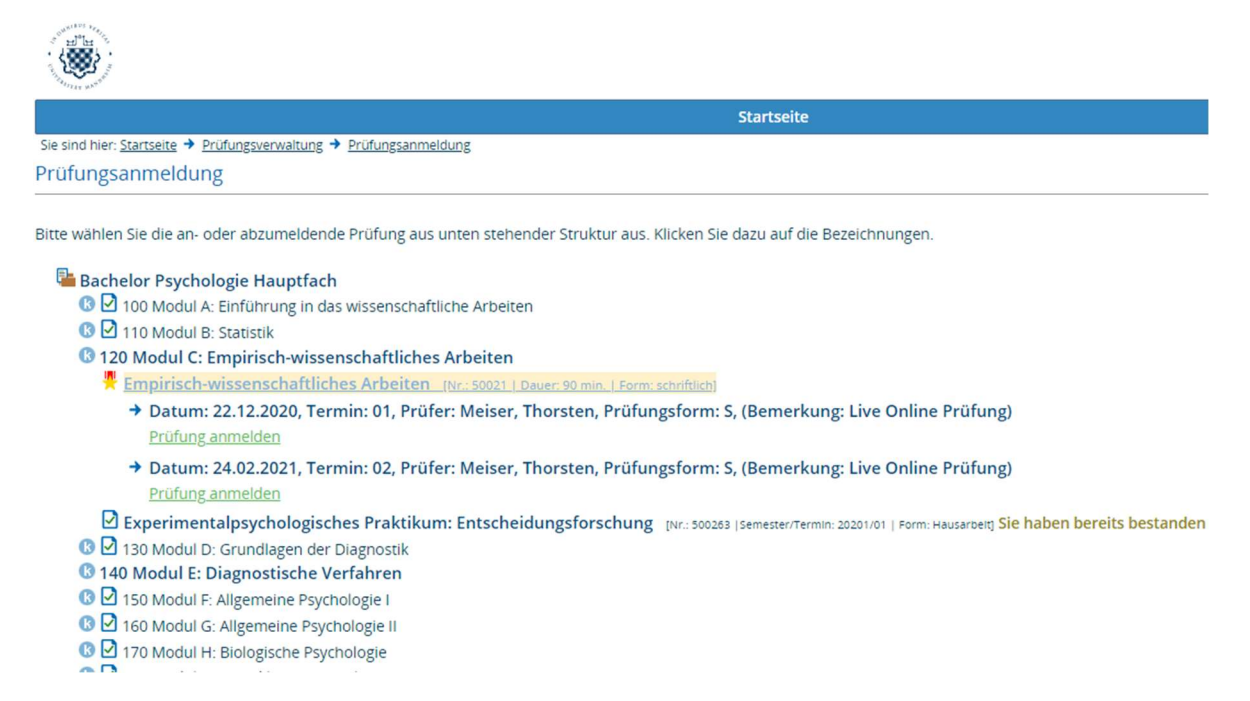

Anschließend stehen wieder alle Klausurtermine zur Auswahl. Über die Option **"Prüfung anmelden"** kann nun der neue gewünschte Prüfungstermin angemeldet werden.

Eine Ummeldung auf den Zweittermin wird nicht umgehend in das Prüfungs-Ilias übertragen. Es kann einige Tage dauern, bis Ihnen die Prüfung nicht mehr in der Übersicht angezeigt wird. Die Zweittermine werden erst im Februar im Prüfungs-Ilias freigeschaltet.